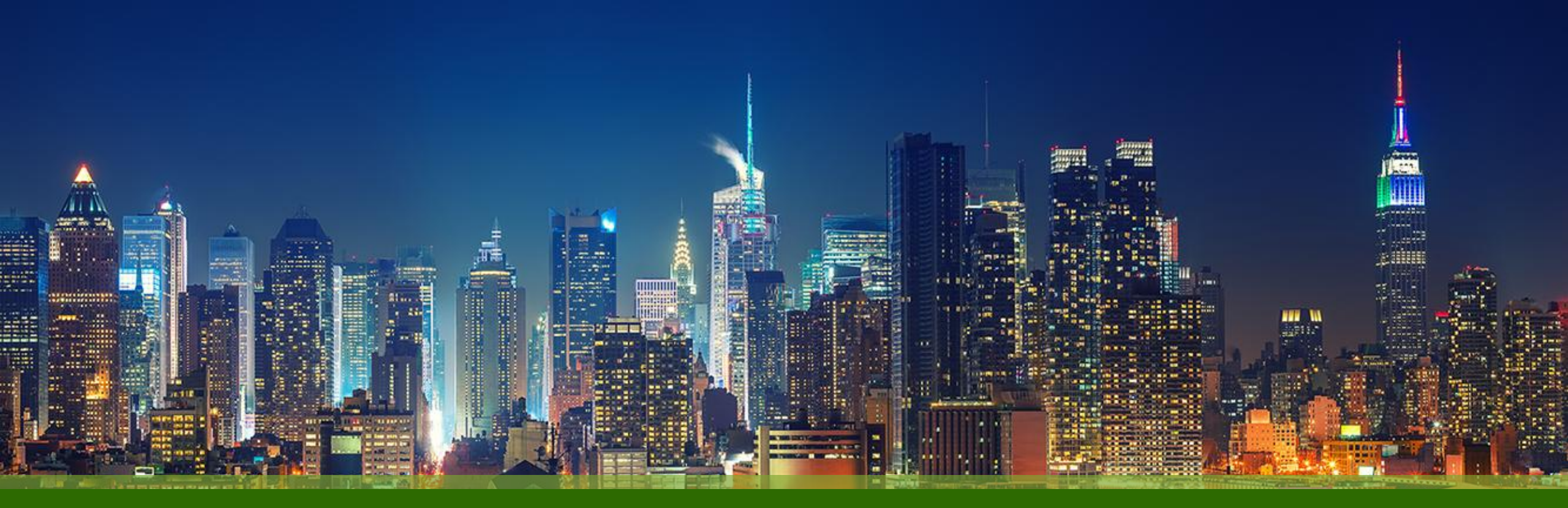

#### Mist 運用マニュアル - Wired Assurance -Switch Packet Captures 実行手順

ジュニパーネットワークス株式会社 Version 1.0

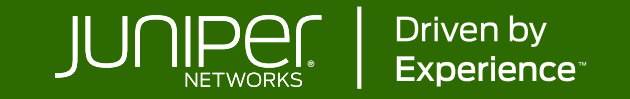

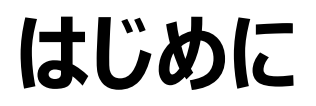

- ◆ 本マニュアルは、『Switch Packet Captures 実行手順』 について説明します
- ◆ 手順内容は 2025年6月 時点の Mist Cloud にて確認を実施しております 実際の画面と表示が異なる場合は以下のアップデート情報をご確認ください <u>https://www.juniper.net/documentation/us/en/software/mist/product-updates/</u>
- ◆ 設定内容やパラメータは導入する環境や構成によって異なります

各種設定内容の詳細は下記リンクよりご確認ください

https://www.juniper.net/documentation/product/us/en/mist/

- ◆ 他にも多数の Mist 日本語マニュアルを「ソリューション&テクニカル情報サイト」に掲載しております <u>https://www.juniper.net/jp/ja/local/solution-technical-information/mist.html</u>
- ☆本資料の内容は資料作成時点におけるものであり事前の通告無しに内容を変更する場合があります また本資料に記載された構成や機能を提供することを条件として購入することはできません

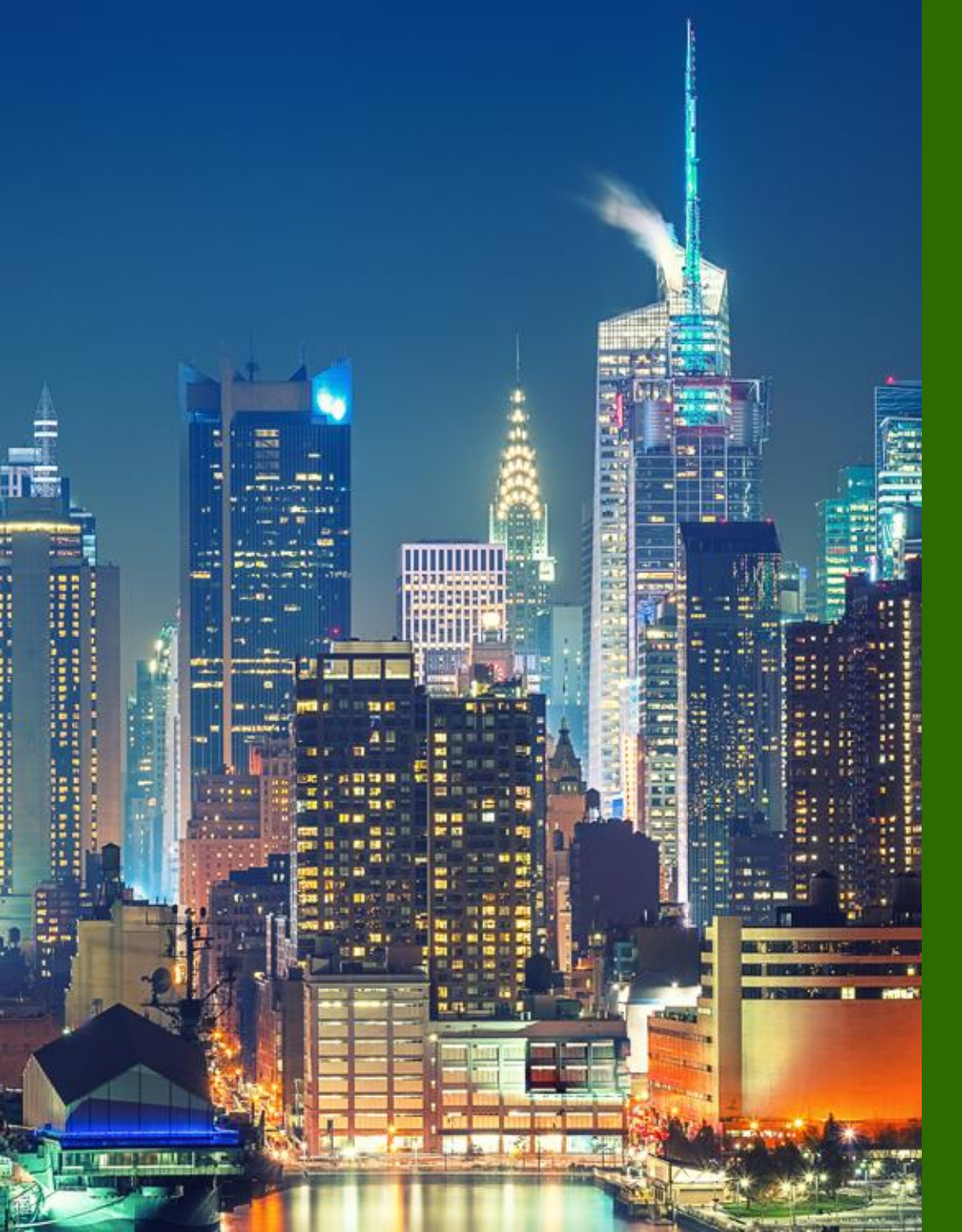

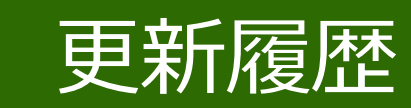

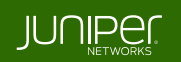

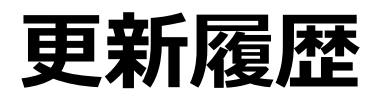

#### history

| Version | 更新年月    | 概要 |
|---------|---------|----|
| Ver 1.0 | 2025年6月 | 初版 |
|         |         |    |
|         |         |    |
|         |         |    |
|         |         |    |
|         |         |    |
|         |         |    |
|         |         |    |
|         |         |    |
|         |         |    |
|         |         |    |
|         |         |    |

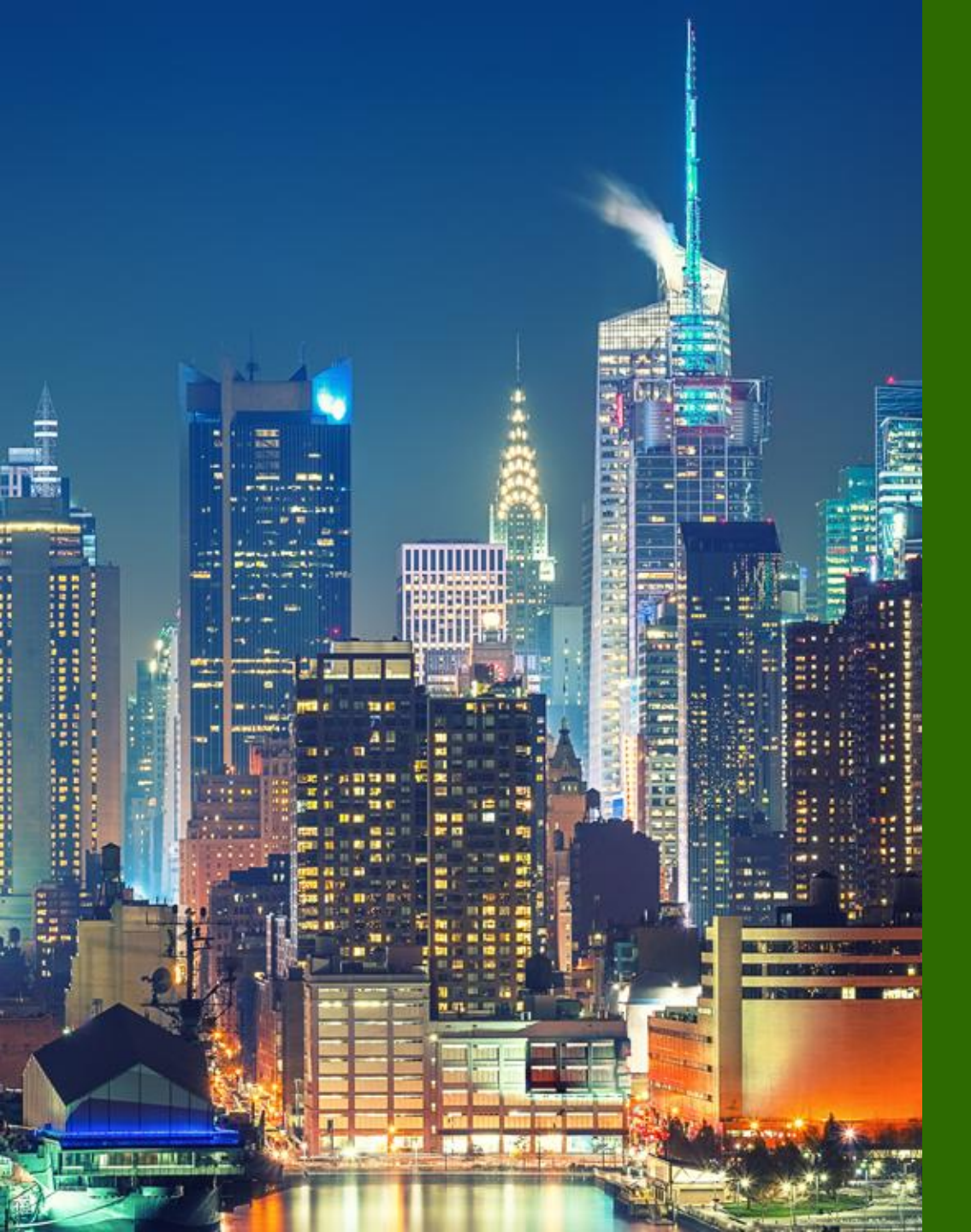

#### ■運用ケース - パケットキャプチャを実行したい時

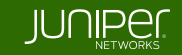

Site > Switch Packet Capture

#### [Site] から [Switch Packet Captures] をクリックします

| Juniper Mist                                 | ORGANIZATION           |                                                                                                    | Capture Packets                                            | 1 [Site] を選択                                                         |
|----------------------------------------------|------------------------|----------------------------------------------------------------------------------------------------|------------------------------------------------------------|----------------------------------------------------------------------|
| Monitor                                      | Monitor Wirele         | ess Wired WAN Location                                                                                          | 5                                                          |                                                                      |
| œ Marvis™                                    | STE                    | in the second second second second second second second second second second second second second second second | PCAP Configuration Start Capture Packet capture count - 0  | 2 機器を [+] から追加                                                       |
| O) Clients <ul> <li>Access Points</li> </ul> | Wired                  | Wireless                                                                                                    | AP WAN Switch Mist Edge No. Time                           | 3 Capture オプションを指定                                                   |
| Switches                                     | Switch Configuration   | 3rd Party Tunnels                                                                                               | ex2300 + Ø                                                 | □ 取得パケット数/機器 (0:無制限)<br>□ パケットサイズ(byte)                              |
| + WAN Edges                                  | Switch Facket Captures | Packet Captures                                                                                                 | Capture       1024     No. of packets/Switch (0=Unlimited) | □取得期間(秒)                                                             |
| ↓ Location                                   |                        | Pre-Shared Keys<br>Radio Management                                                                             | 512 Number of bytes per packet                             | 4 [Add Port Filter] で Port 指定                                        |
| D Analytics                                  |                        | Security                                                                                                    | buration in seconds                                        | [Optional]                                                           |
| G Site                                       |                        | WLANS                                                                                                    | ex2300-c<br>Port Rilter                                    | <ul> <li>Capture traffic on CPU</li> <li>Advanced Filters</li> </ul> |
|                                              |                        |                                                                                                    | 4 ge-0/0/0<br>Add Port Filter                              | 5 [Start Capture] をクリック                                              |

UNIPE

6

Site > Switch Packet Capture

1. [Site] を選択します

| Capture Packets                  | site Primary Site 🔻      |
|----------------------------------|--------------------------|
| PCAP Configuration Start Capture | Packet capture count - 0 |
| Add Switch +                     | No. Time                 |
| Capture                          |                          |
| 512 Number of bytes per packet   |                          |
| 600 Duration in seconds          |                          |

#### 2. 機器を [+] から追加します(複数選択可)

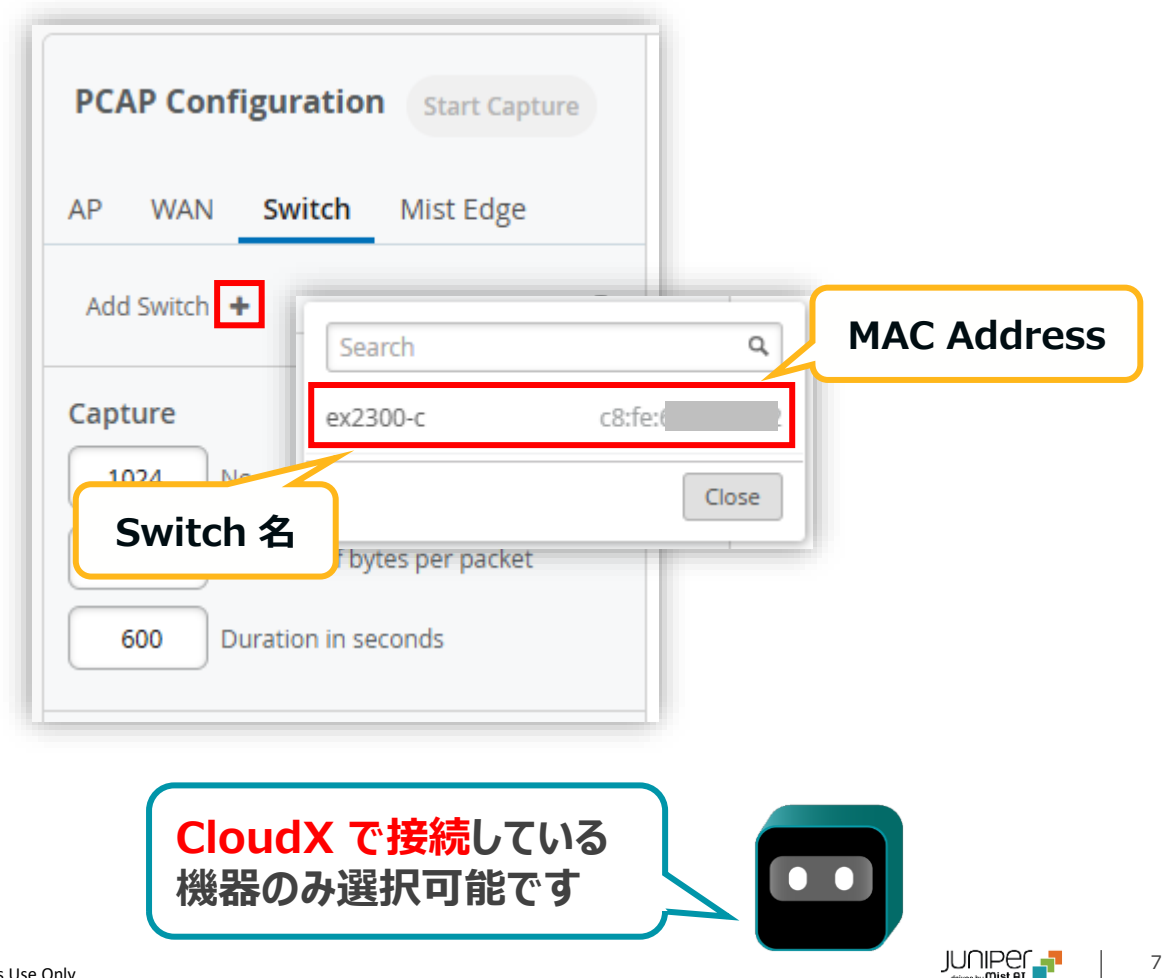

Site > Switch Packet Capture

#### 3. Capture オプションを指定します

| PCAP Configuration Start Capture         |  |  |  |  |  |  |
|------------------------------------------|--|--|--|--|--|--|
| AP WAN Switch Mist Edge                  |  |  |  |  |  |  |
| ex2300-c × +                             |  |  |  |  |  |  |
| Capture                                  |  |  |  |  |  |  |
| 1024 No. of packets/Switch (0=Unlimited) |  |  |  |  |  |  |
| 512 Number of bytes per packet           |  |  |  |  |  |  |
| 600 Duration in seconds                  |  |  |  |  |  |  |
| ex2300-c<br>Add Port Filter              |  |  |  |  |  |  |

取得パケット数/機器 (0:無制限) パケットサイズ(byte)

取得期間(秒)

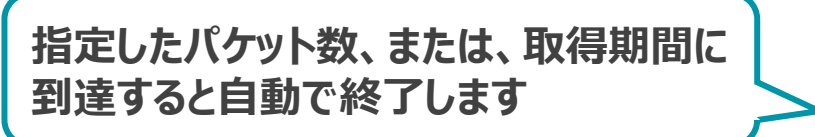

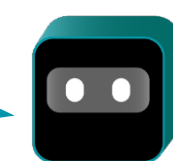

8

Site > Switch Packet Capture

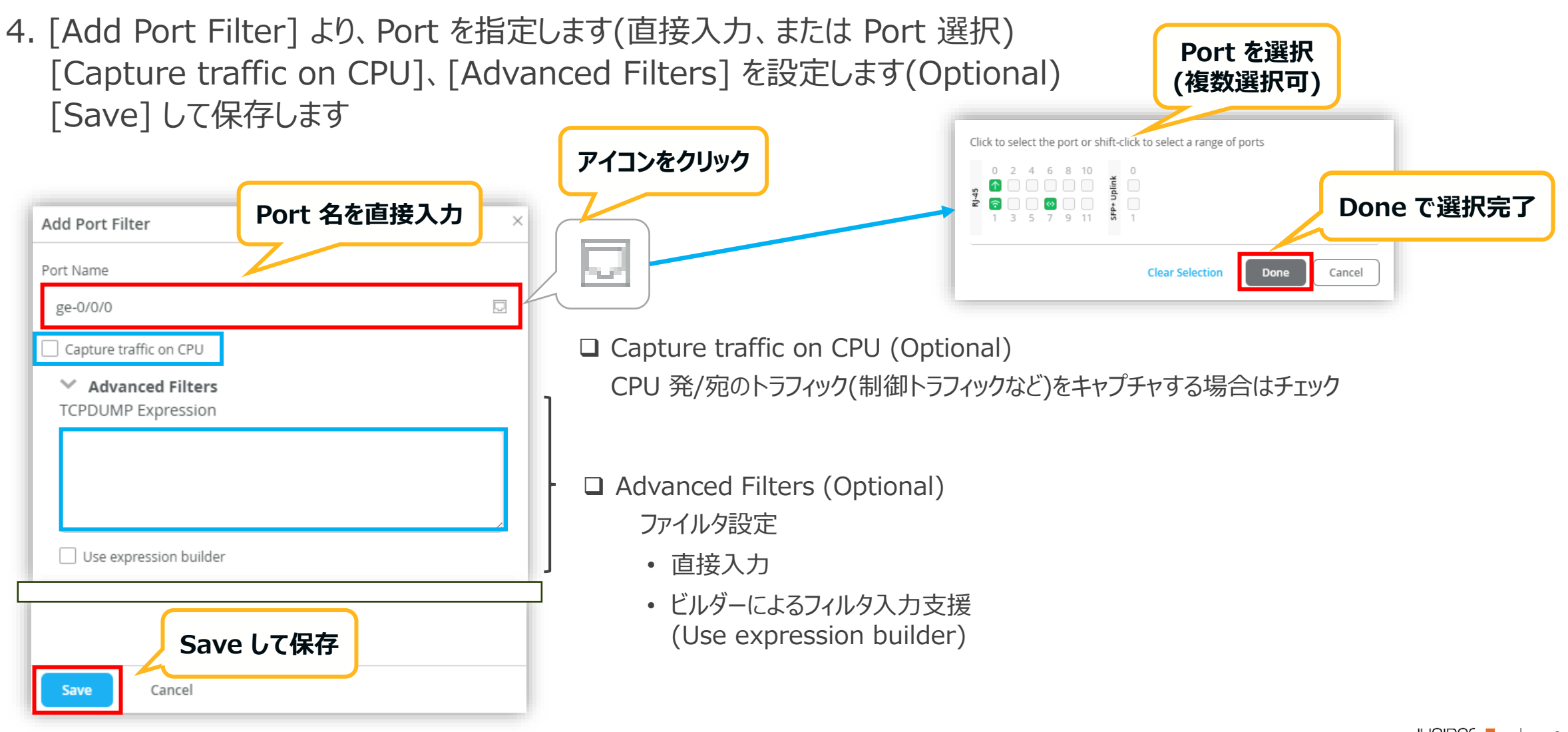

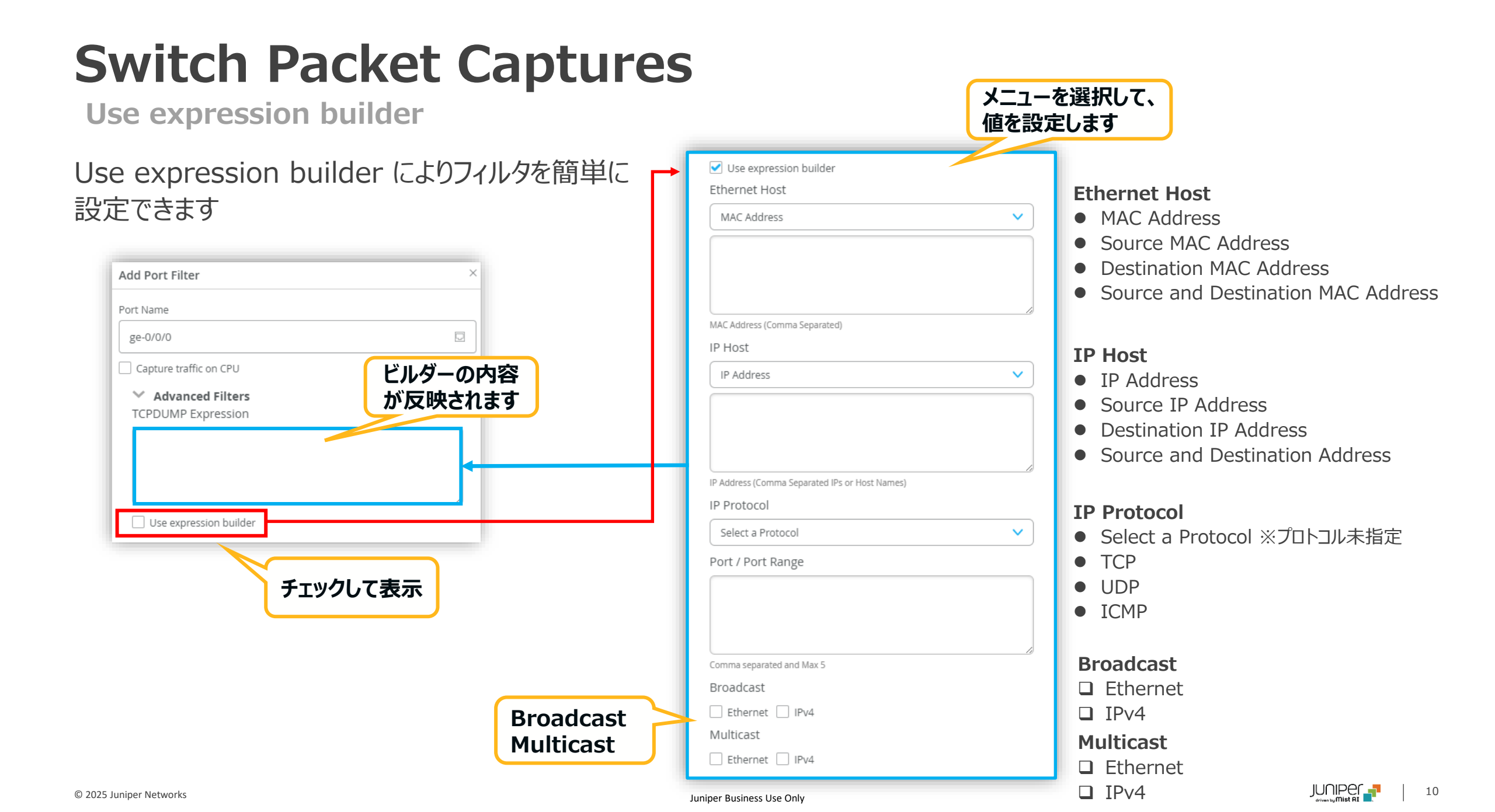

Site > Switch Packet Capture

5. [Start Capture] をクリックして、パケットキャプチャを開始します Capture オプションで指定した値・時間に達した場合、自動で停止します([Stop Capture] で手動で停止もできます)

| PCAP Configuration Start Capture         |                                                  |                                                                                                    |                                                                                             |                                                                                             |  |
|------------------------------------------|--------------------------------------------------|----------------------------------------------------------------------------------------------------|---------------------------------------------------------------------------------------------|---------------------------------------------------------------------------------------------|--|
| AP WAN <b>Switch</b> Mist Edge           | Capture Packets                                  | 手動で停止可                                                                                                    |                                                                                             | ⊥ Captured Files                                                                            |  |
| ex2300-c × +                             | PCAP Configuration Stop Capture                  | Packet capture count - 1066 Člear Capture Data Õ00:08:10 ☴                                                                   |                                                                                             |                                                                                             |  |
| Capture                                  | Switch Capture                                   | Q Search  No. Time MAC Address                                                                                               | Interface Protocol Source IP                                                                | Source Port Destination IP Destination Por                                                  |  |
| 1024 No. of packets/Switch (0=Unlimited) | ех2300-с                                         | 1 4:56:38.334 PM Jun 5, 2025                                                                                                 | irb Oxf206                                                                                  | Û                                                                                           |  |
| 512 Number of bytes per packet           | Capture 1024 No. of packets/Switch (0=Unlimited) | <ul> <li>2 4:56:38.511 PM Jun 5, 2025</li> <li>3 4:56:41.171 PM Jun 5, 2025</li> <li>4 4:56:41.300 PM Jun 5, 2025</li> </ul> | irb ARP 192.168.111.7<br>irb TCP 192.168.111.3<br>irb Oxf206                                | 192.168.111.1<br>64540 13.57.148.62 443                                                     |  |
| 600 Duration in seconds                  | 512 Number of bytes per packet                   | 5       4:56:44.254 PM Jun 5, 2025         6       4:56:44.384 PM Jun 5, 2025                                                | irb TCP 192.168.111.3<br>irb Oxf206                                                         | 64540 13.57.148.62 443                                                                      |  |
| ex2300-c Capture 条件                      |                                                  | <ul> <li>7 4:56:45.621 PM Jun 5, 2025</li> <li>8 4:56:45.622 PM Jun 5, 2025</li> </ul>                                       | irb         RADSEC         192.168.111.3           irb         RADSEC         192.168.111.3 | 49747         3.33.153.159         2083           51333         15.197.139.214         2083 |  |
| ge-0/0/0 Add Port Filter                 | ex2300-c<br>Port Rilter<br>irb                   | 9       4:56:45.628 PM Jun 5, 2025         10       4:56:45.628 PM Jun 5, 2025         11       4:56:45.696 PM Jun 5, 2025   | irb Oxf606<br>irb Oxf406                                                                    |                                                                                             |  |
|                                          | Add Port Filter                                  | 12     4:56:45.699 PM Jun 5, 2025                                                                                            | irb Oxf406                                                                                  |                                                                                             |  |

Site > Switch Packet Capture

GUI 上でキャプチャ結果がリアルタイムで表示されます キャプチャファイルは [Captured Files] よりダウンロードできます キャプチャファイルがダウンロードできるようになるまで少し時間がかかります

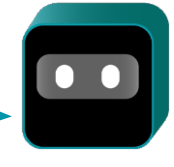

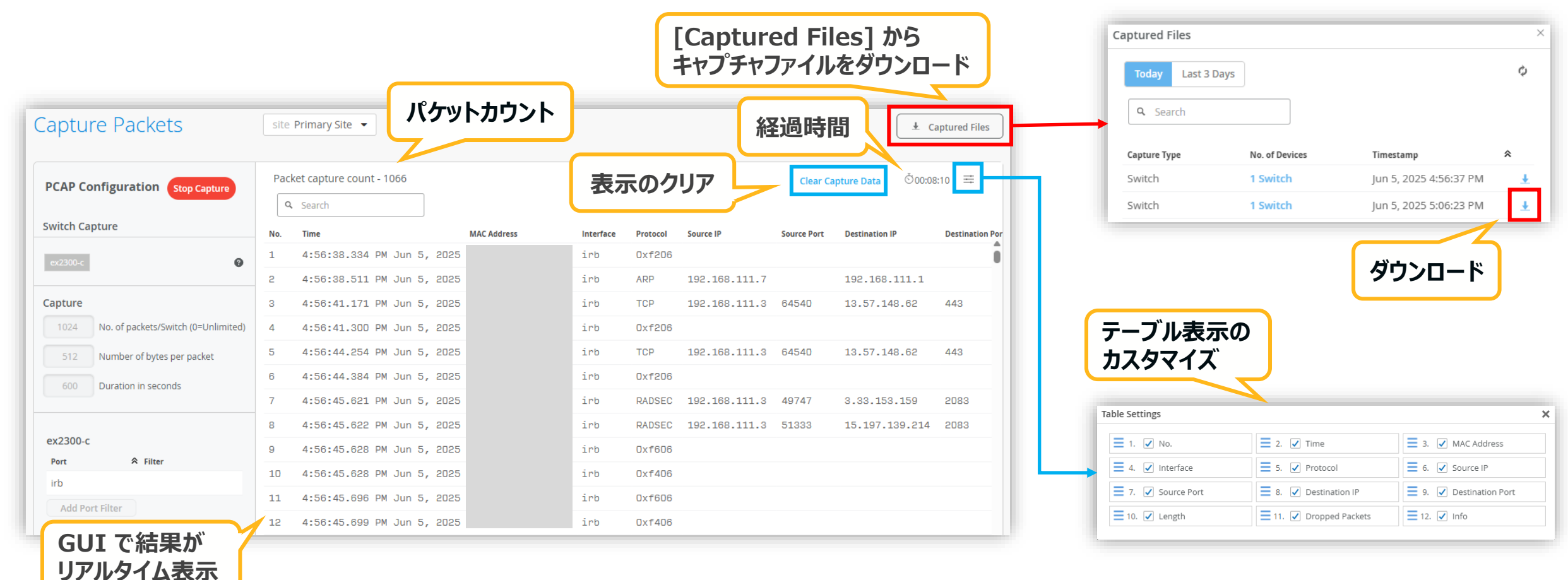

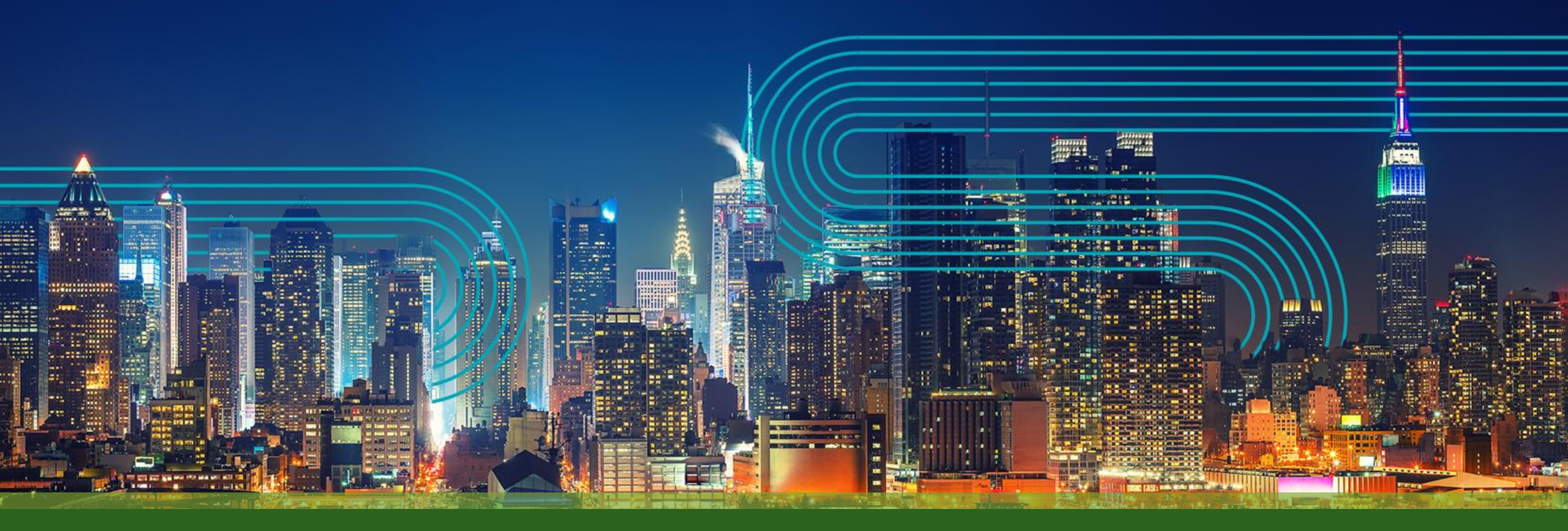

# **THANK YOU**

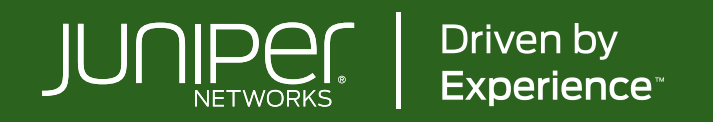